# Токоизмерительные клещи OWON CM2100/CM2100B

Инструкция по эксплуатации

# Содержание

| 1 Описание панели изделия                                           | 3  |
|---------------------------------------------------------------------|----|
| 2 Описание дисплея                                                  | 4  |
| 3 Инструкции по эксплуатации                                        | 5  |
| 3.1 Измерение переменного/постоянного напряжения                    | 5  |
| 3.2 Измерение переменного/постоянного тока                          | 6  |
| 3.3 Бесконтактное измерение и настройка электрического поля         | 7  |
| 3.4 Измерение сопротивления / прозвонка цепи / тест диода / емкости | 8  |
| 3.5 Измерение частоты и скважности                                  | 9  |
| 3.6 Другие функции                                                  | 10 |
| 4 Подключение с помощью мобильного устройства (только для CM2100B)  | 11 |
| 4.1 Как подключиться к мобильному устройству                        | 12 |
| 4.2 Пользовательский интерфейс                                      | 14 |
| 4.3 Операции, связанные с приложением                               | 15 |

#### 1 Описание панели изделия

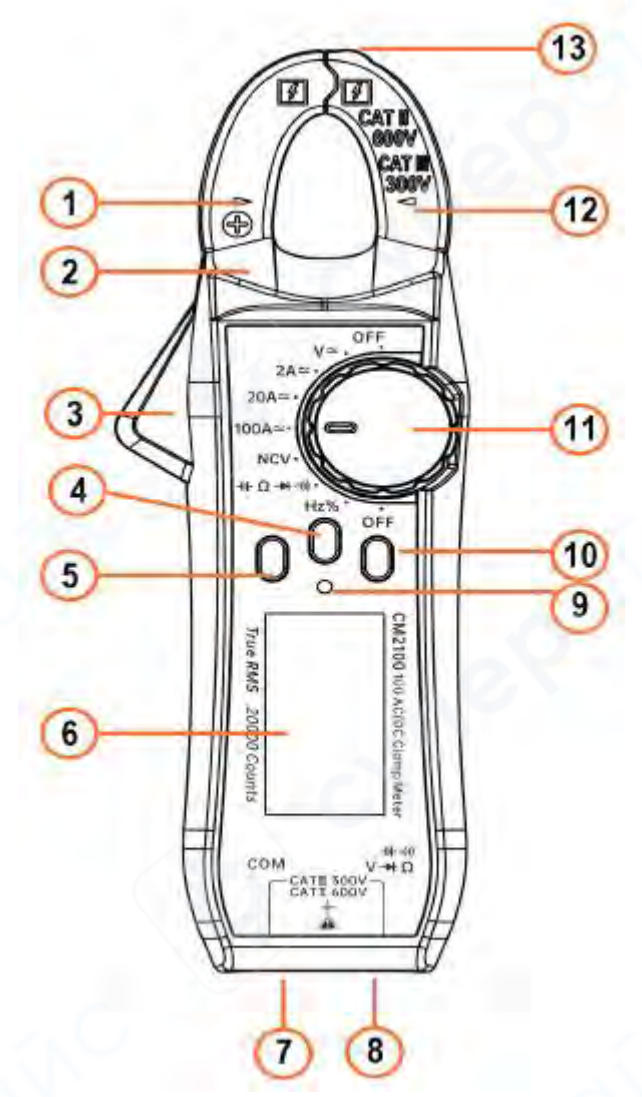

1. Головка зажима.

2. Защитная заслонка.

3. Триггер головки зажима: нажмите, чтобы открыть головку зажима.

4. Кнопка ZERO: используется для обнуления DCA, измерения относительной емкости/напряжения; нажмите и удерживайте кнопку около 2 секунд для включения/выключения Bluetooth.

5. Кнопка HOLD/Подсветка: используется для фиксации измеренного значения; нажмите и удерживайте кнопку около 2 секунд для включения/выключения подсветки.

6. ЖК-дисплей: отображает функцию измерения, символы и значения.

7. Разъем СОМ: черный щуп вставляется в этот разъем при измерении напряжения, сопротивления/прозвонки/емкости/диода, частоты/скважности.

8. Разъем положительного вывода: красный щуп вставляется в этот разъем при измерении напряжения, сопротивления/прозвонки/емкости/диода, частоты/скважности.

9. Индикатор NCV и сигнализации: мигает при достижении заданного значения индукционного поля переменного тока и расстояния обнаружения или при превышении диапазона измерения в других режимах.

10. Кнопка SELECT: используется для выбора функций, таких как ACV/DCV, сопротивление/прозвонка/емкость/диод, ACA/DCA, частота/скважность и др.; при выборе функции переменного тока нажмите и удерживайте кнопку 2 секунды для входа или выхода из функции VFC.

11. Ручка выбора функции: поворачивайте для переключения на соответствующую функцию, указанную на панели.

- 12. Маркер геометрического центра головки зажима.
- 13. Индуктивная антенна NCV.

## 2 Описание дисплея

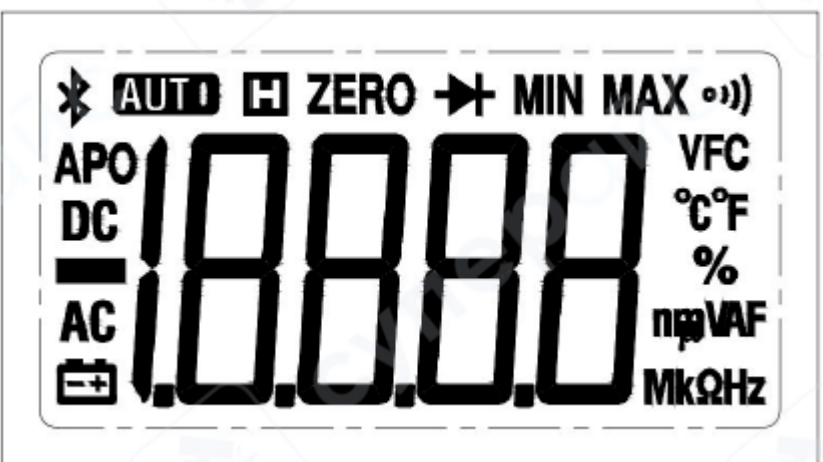

| N⁰ | Иконка       | Описание                                                                    |  |  |  |
|----|--------------|-----------------------------------------------------------------------------|--|--|--|
| 1  | *            | Включение Bluetooth                                                         |  |  |  |
| 2  | AUTO         | Автоматический выбор диапазона                                              |  |  |  |
| 3  | H            | Включение режима удержания показаний                                        |  |  |  |
| 4  | ZERO         | Обнуление базового значения                                                 |  |  |  |
| 5  | *            | Выбор теста диода                                                           |  |  |  |
| 6  | ((10         | Выбор теста прозвонки                                                       |  |  |  |
| 7  | VFC          | VFC – индикация измерения переменного напряжения/тока с переменной частотой |  |  |  |
| 8  | °C°F         | Единица измерения температуры, °C/°F                                        |  |  |  |
| 9  | %            | процент: выбор измерения скважности                                         |  |  |  |
| 10 | <b>npvAF</b> | Единицы измерения напряжения, тока и емкости                                |  |  |  |
| 11 | MkΩHz        | Единицы измерения сопротивления и частоты                                   |  |  |  |
| 12 | 18888        | Отображение измеренного значения; при выходе значения за                    |  |  |  |
|    | .0.0.0.0     | пределы диапазона отображается "OL"                                         |  |  |  |

| 13 | Ēŧ  | Низкий уровень заряда батареи                          |
|----|-----|--------------------------------------------------------|
| 14 | AC  | Переменный ток (АС)                                    |
| 15 |     | Индикация отрицательной полярности тока или напряжения |
| 16 | DC  | Постоянный ток (DC)                                    |
| 17 | APO | Автоматическое отключение питания                      |

#### 3 Инструкции по эксплуатации

#### 3.1 Измерение переменного/постоянного напряжения

• Выберите функцию измерения переменного (AC) или постоянного (DC) напряжения на приборе.

• Вставьте красный щуп в красный разъем (положительный полюс), а черный щуп - в черный разъем СОМ (общий).

• Поднесите щупы к измеряемым контактам, например, к розетке или клеммам батареи (рисунок ниже).

Считайте значение напряжения с ЖК-дисплея прибора.

**Важно**: Максимальное входное напряжение при измерении не должно превышать 600 В (AC/DC). Превышение этого значения может привести к поражению электрическим током и повреждению прибора.

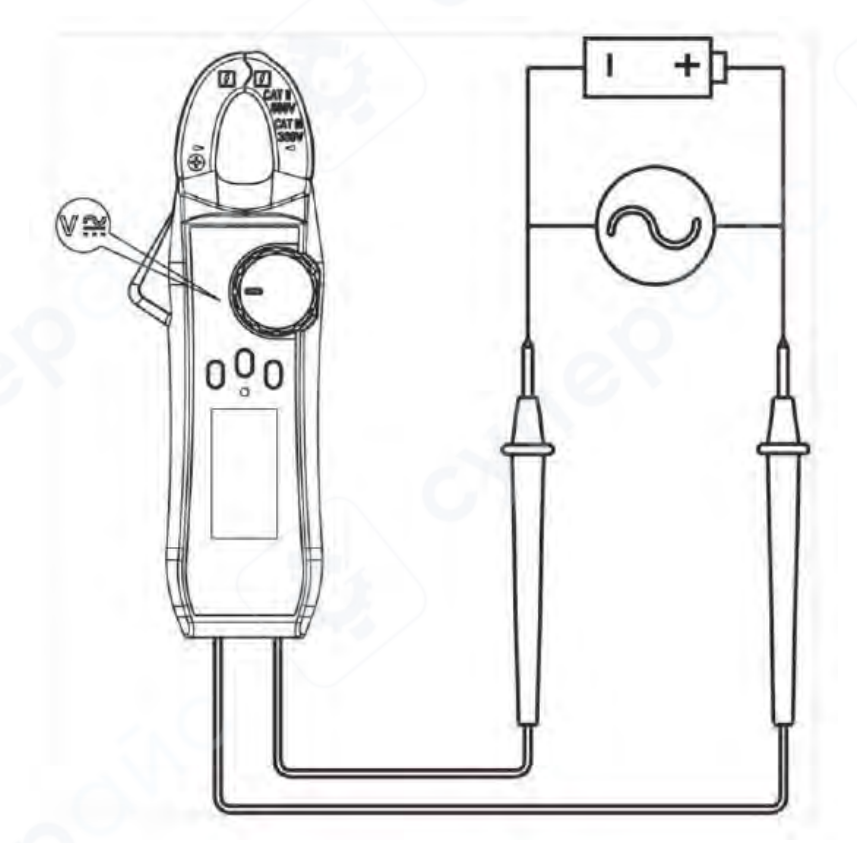

#### 3.2 Измерение переменного/постоянного тока

#### Измерение переменного тока (АС)

• Выберите диапазон тока (2А, 20А, 100А). Для включения функции измерения переменного тока нажмите кнопку SELECT/V.F.C.

• Откройте головку зажима и зацепите провод так, чтобы провод оказался в геометрическом центре, указанном на головке зажима Убедитесь, что зажим полностью закрыт, без зазоров между левой и правой частью.

Считайте измеренное значение с ЖК-дисплея.

#### Измерение постоянного тока (DC)

• Выберите диапазон тока (2A, 20A, 100A). Для включения функции измерения постоянного тока нажмите кнопку SELECT/V.F.C., перед измерением нажмите кнопку ZERO для обнуления показаний. *Примечание*: из-за высокой чувствительности прибора направление измерения должно максимально совпадать с направлением, установленным при обнулении, для обеспечения точности.

• Откройте головку зажима и зацепите провод (один провод) таким образом, чтобы он был помещен в геометрическое центральное положение, указанное на головке зажима; убедитесь в полном закрытии зажима без зазоров.

• Считайте значение с дисплея. Положительное значение означает, что ток течет от положительного полюса зажима к отрицательному, отрицательное - наоборот.

# 🗥 Важное предупреждение

Перед измерением тока обязательно снимите тестовые щупы, чтобы избежать риска поражения электрическим током.

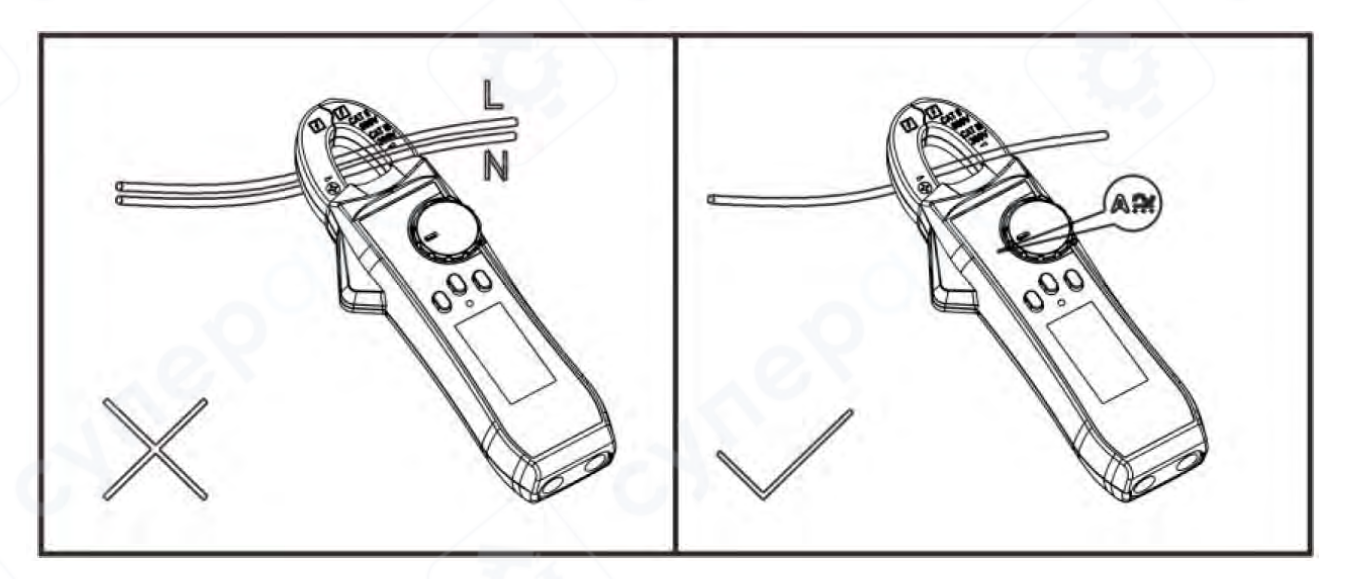

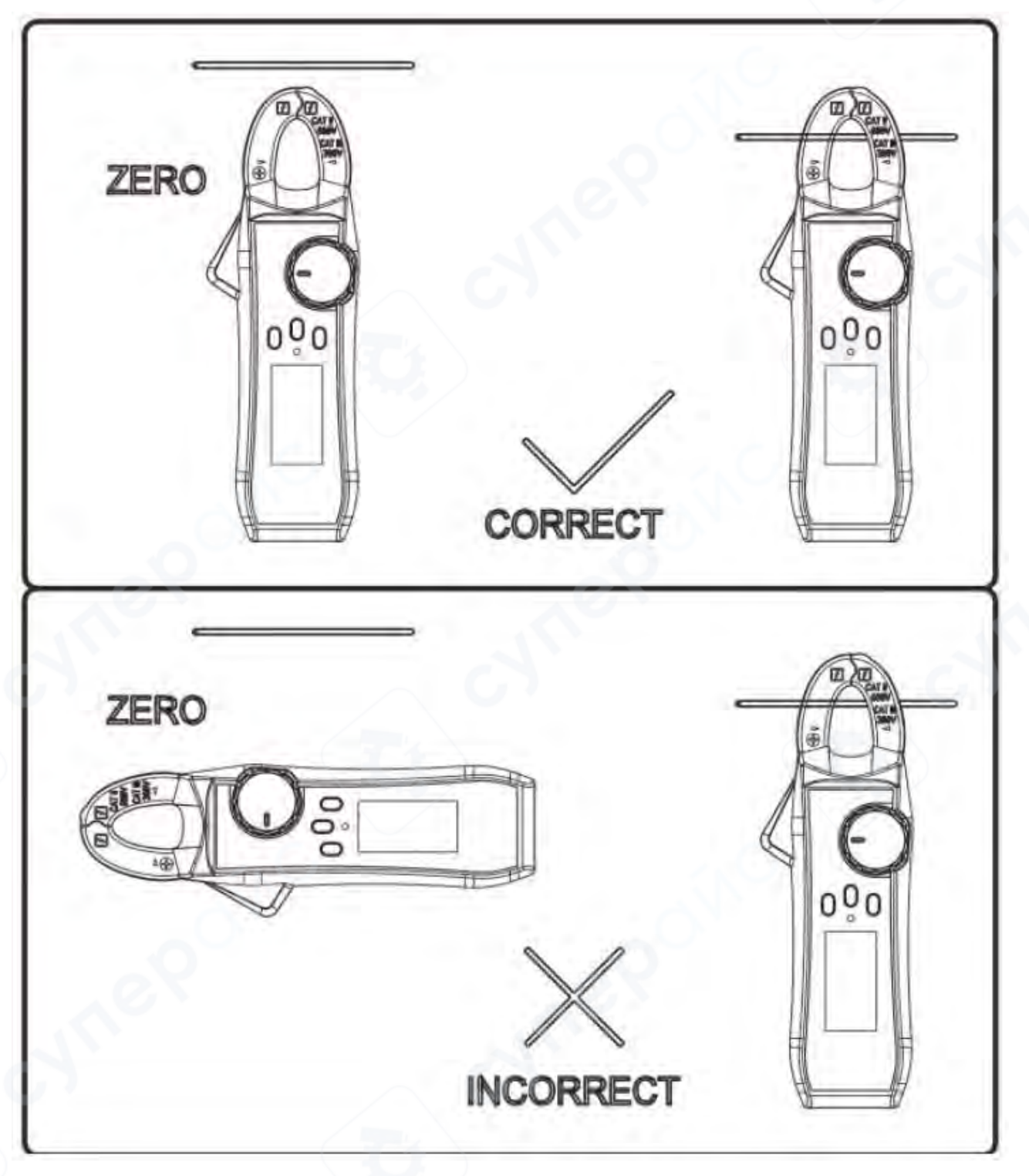

#### 3.3 Бесконтактное измерение и настройка электрического поля

Для определения наличия переменного напряжения в пространстве выберите функцию NCV (Non-Contact Voltage) на приборе. Поднесите индуктивную антенну NCV, расположенную на переднем конце головки зажима, к объекту измерения на расстоянии примерно 8–15 мм для индукционного обнаружения.

• Если индуцированное напряжение менее 90 В, на дисплее будет отображаться символ ЕF.

• Если индуцированное напряжение превышает 90 В, будет отображаться символ «-».

• В зависимости от уровня напряжения устройство издает звуковые сигналы с различным ритмом и мигает индикатор NCV, что позволяет оценить интенсивность обнаруженного поля по звуку и свету.

И При включении функции NCV обязательно снимите измерительные щупы, чтобы избежать риска поражения электрическим током.

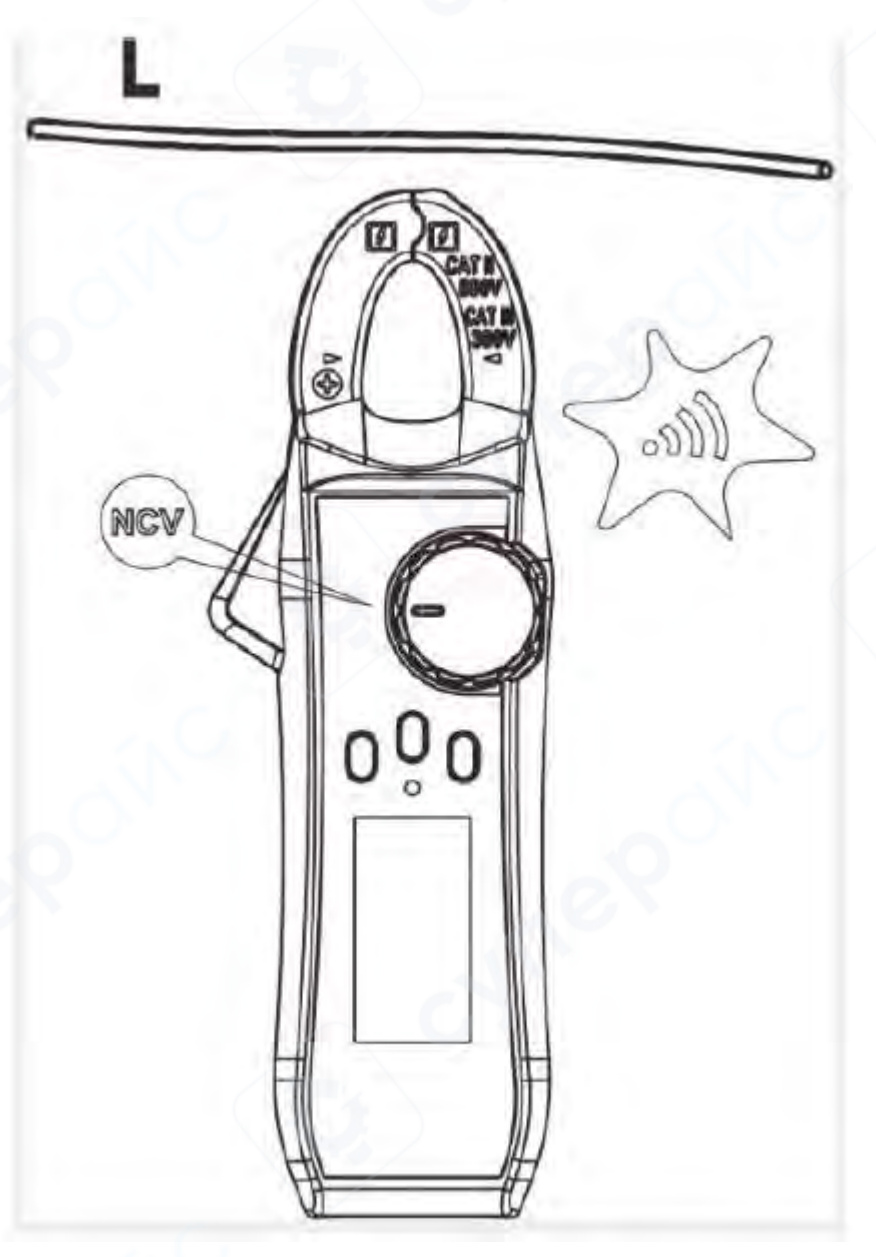

#### 3.4 Измерение сопротивления / прозвонка цепи / тест диода / емкости

• Выберите функцию измерения сопротивления, прозвонки цепи, емкости или теста диода на приборе.

• Вставьте красный щуп в красный разъем (положительный полюс), а черный щуп - в черный разъем СОМ (общий).

Подключите щупы к тестируемой части цепи (см. рисунок ниже).

Считайте измеренное значение с ЖК-дисплея.

**Ш** Важно: При работе в режимах измерения сопротивления, прозвонки, емкости или теста диода входное напряжение не должно превышать 60 В постоянного тока (DC) или 30 В переменного тока (AC) для обеспечения безопасности пользователя.

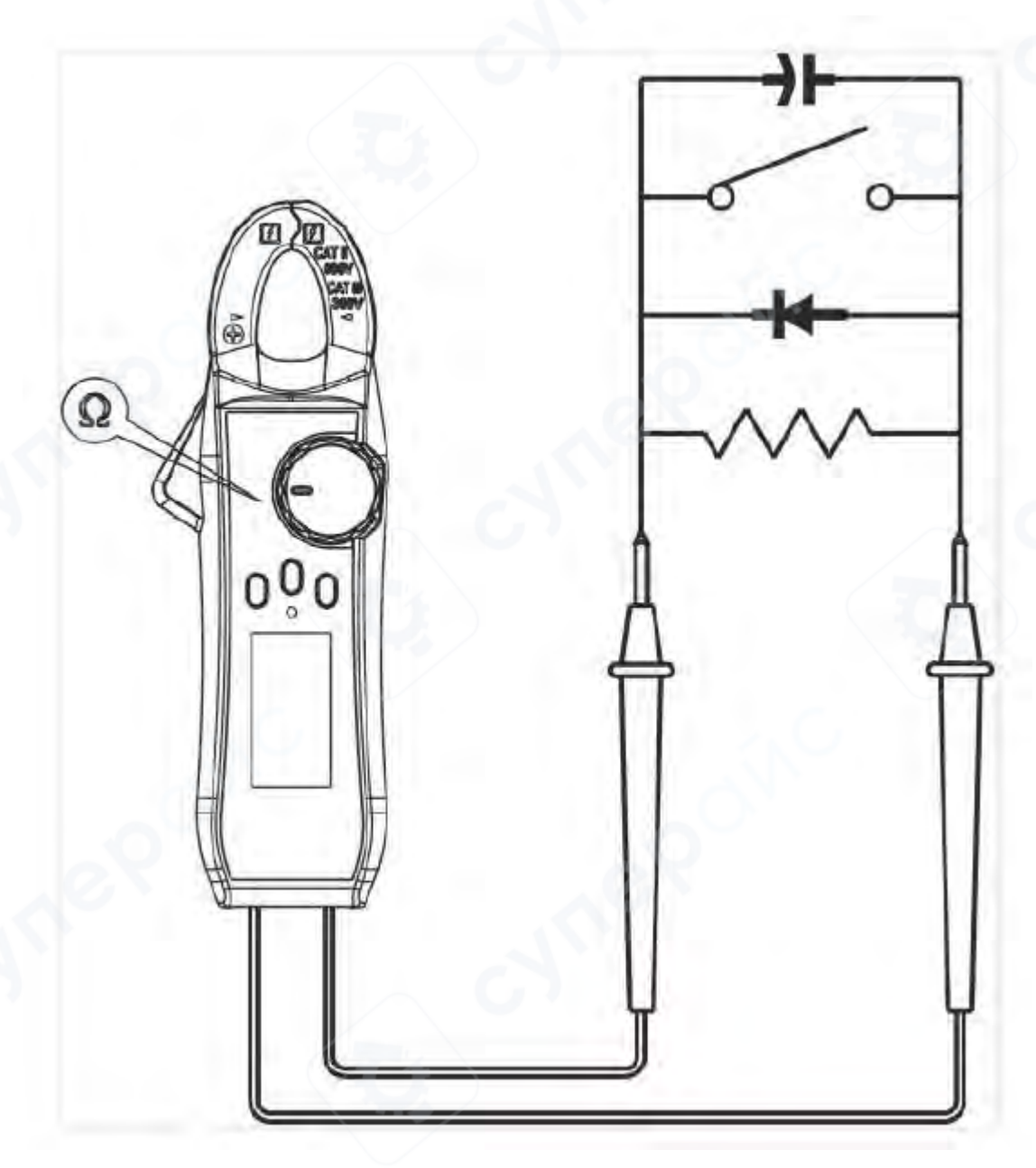

#### 3.5 Измерение частоты и скважности

- Выберите функцию измерения частоты/скважности.
- Вставьте красный щуп в красный разъем (положительный полюс), а черный щуп
- в черный разъем СОМ (общий).

• Поднесите щупы к тестируемой части цепи, например, к розетке или другому источнику сигнала (см. рисунок ниже).

• Считайте измеренное значение с ЖК-дисплея.

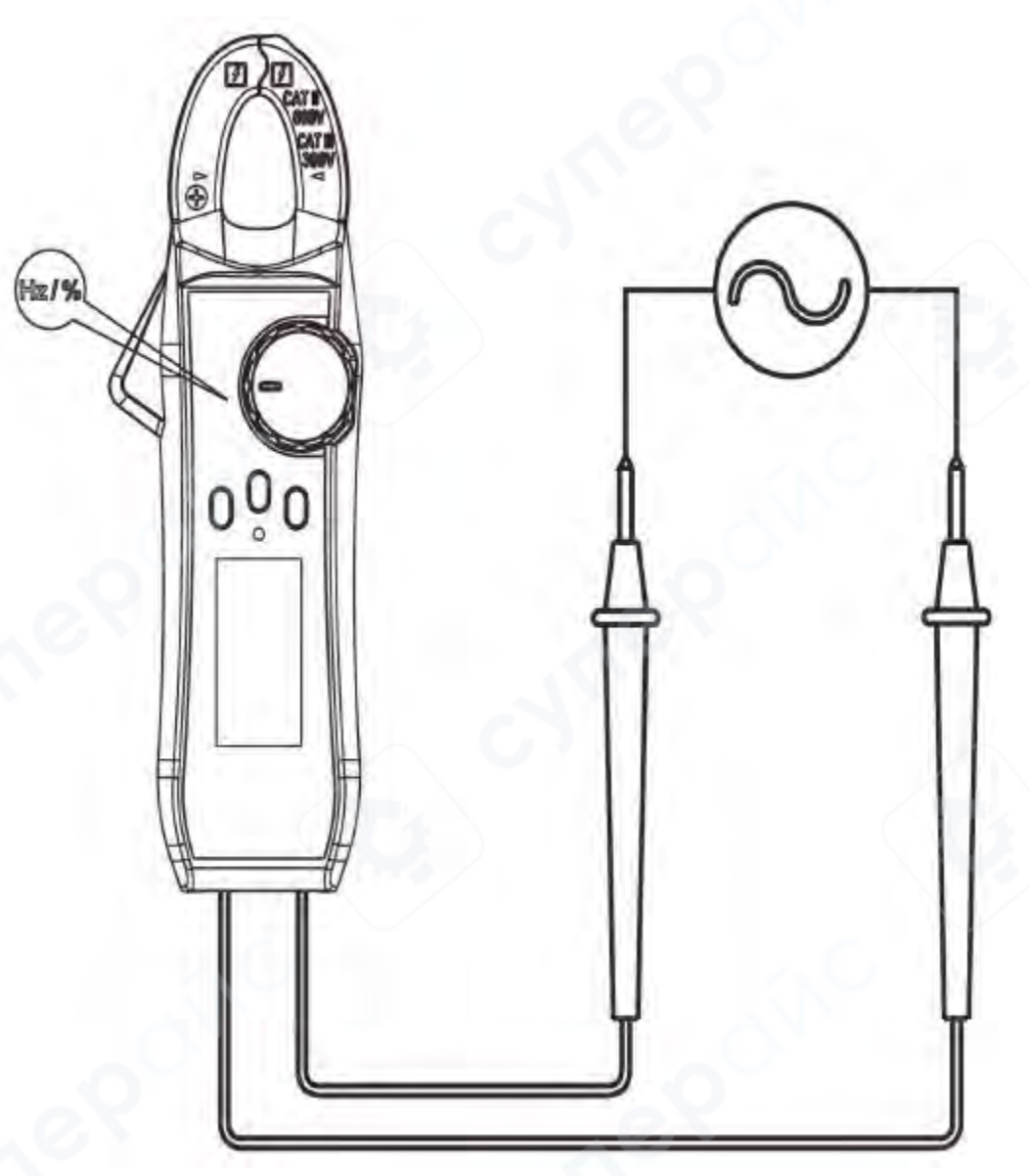

3.6 Другие функции

• Включение/выключение подсветки дисплея: Нажмите и удерживайте кнопку HOLD примерно 2 секунды для включения или отключения подсветки ЖК-дисплея.

• **Автоматическое отключение питания:** Если в течение примерно 15 минут во время измерения не производится никаких действий с переключателем функций, прибор автоматически выключится для экономии энергии. Чтобы вывести прибор из состояния автоматического отключения, поверните переключатель в положение OFF, затем включите прибор заново, либо нажмите любую кнопку.

• Включение/отключение функции автоматического отключения: Для отключения автоматического выключения: нажмите и удерживайте кнопку SELECT, затем

включите питание прибора. Услышите три звуковых сигнала - это подтверждение отмены функции автоматического отключения. При выключении и повторном включении прибора функция автоматического отключения будет восстановлена. За ~1 минуту до автоматического отключения раздастся три кратких сигнала зуммера, а непосредственно перед выключением длительный звуковой сигнал. Если функция автоматического отключения отключена, зуммер будет издавать три сигнала каждые 15 минут в качестве напоминания.

• Зуммер: При нажатии любой кнопки или повороте переключателя функций, если функция активна, раздаётся короткий звуковой сигнал (примерно 0,25 секунды). В режиме прозвонки цепи • (сопротивление ≤ 50 Ом) зуммер издаёт непрерывный звук. При выходе измеряемого напряжения или тока за пределы диапазона звучат прерывистые сигналы зуммера, предупреждающие о перегрузке. Функциональные состояния зуммера:

• При напряжении AC/DC выше 600 В звучит звуковой сигнал предупреждения.

о При низком напряжении батареи: если уровень батареи ниже 2,5 В, на дисплее

отображается символ разряда батареи « **—** ». В этом случае точность измерений может снижаться, рекомендуется своевременно заменить батарею.

о Если напряжение батареи опускается ниже 2,2 В, после включения прибора на дисплее отображается только символ разряда батареи, и прибор не работает.

#### 4 Подключение с помощью мобильного устройства (только для CM2100B)

AC/DC клещевой амперметр поддерживает связь с мобильным устройством через Bluetooth, что повышает безопасность измерений, позволяя работать на безопасном расстоянии от источника тока. Можно просматривать измеренные данные в реальном времени, управлять прибором дистанционно, отображать графики и сохранять результаты в формате CSV на мобильном устройстве.

Количество записей в приложении ограничено только свободным пространством на мобильном устройстве, а одно мобильное устройство может одновременно подключаться к нескольким клещевым амперметрам.

**Примечание**: Эффективное расстояние Bluetooth-соединения составляет примерно 7–8 метров, но в открытом и неэкранированном пространстве оно может превышать 20 метров. При отсутствии активности Bluetooth автоматически отключается через 10 минут, при этом перед отключением звучат два коротких звуковых сигнала.

#### Установка бесплатного приложения

Требования к приложениям различных версий для системы мобильных устройств

Bluetooth 4.0 Android APP

Применимо для систем Android 6.0 или выше и устройств Android Bluetooth BLE 4.0.

• Bluetooth 4.0 iOS APP

Применимо для систем iOS11.0 или выше и Bluetooth BLE 4.0, но не применимо для iPhone 5 и более старых моделей.

#### Для устройств Android

Пожалуйста, используйте мобильное устройство для сканирования QR-кода ниже, щелкните по установочному пакету приложения, загрузите и установите его.

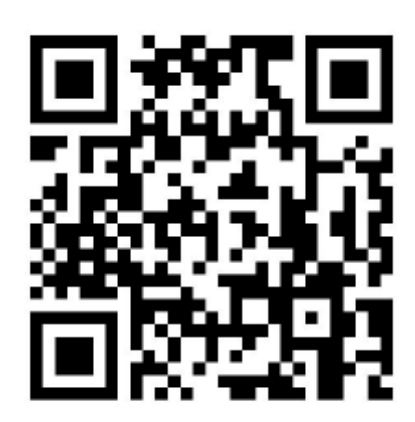

#### <u>Для iPhone</u>

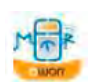

Вы можете выполнить поиск «OWON iMeter» В Apple Store, щелкнуть значок, чтобы получить установочный пакет приложения, загрузить и установить его

**Примечание**. Следующее содержимое справки может не полностью соответствовать последней версии приложения и предназначено только для ознакомления. Последнюю версию руководства пользователя можно получить на официальном веб-сайте.

#### 4.1 Как подключиться к мобильному устройству

(1) Загрузите и установите бесплатное приложение AC/DC clamp ammeter на мобильное устройство.

(2) Включите Bluetooth на мобильном устройстве и откройте приложение "AC/DC clamp ammeter".

(3) После включения AC/DC clamp ammeter удерживайте и нажмите кнопку ZERO/, пока в левом верхнем углу дисплея не появится значок Bluetooth.

(4) Нажмите кнопку "+" в левом верхнем углу мобильного устройства, чтобы добавить AC/DC clamp ammeter.

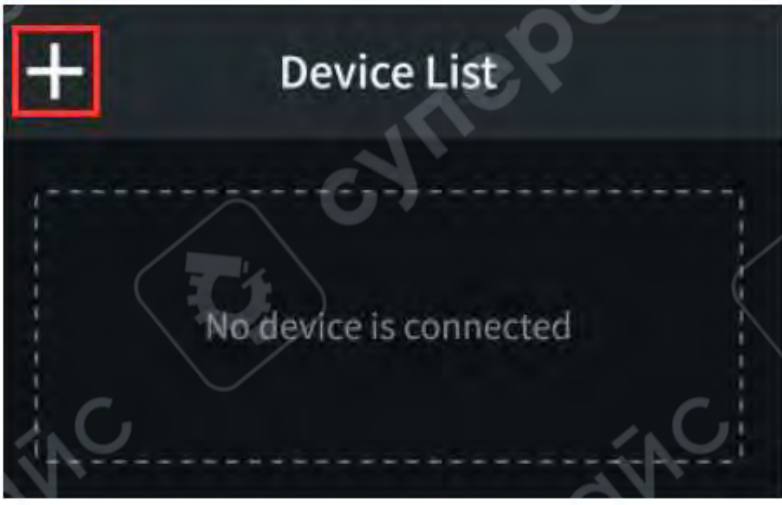

(5) Войдите в интерфейс «Add Device».

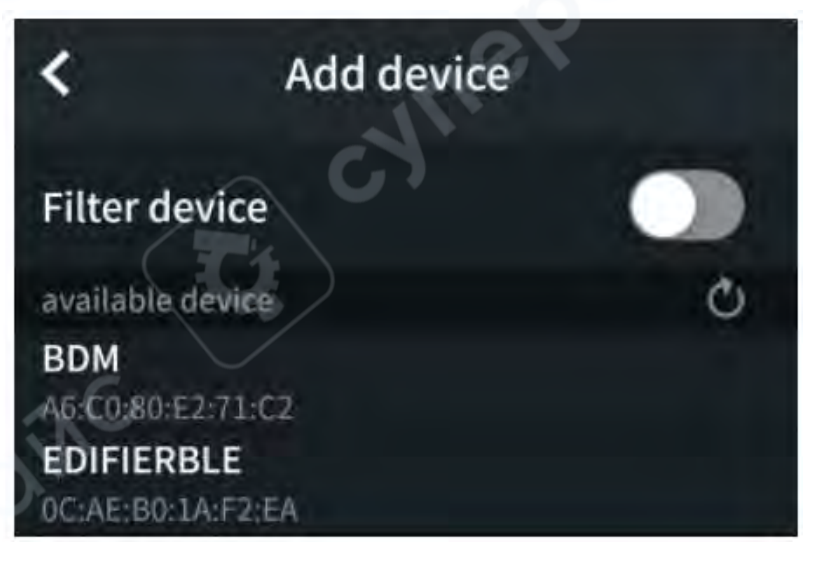

(6) Выберите необходимый амперметр переменного/постоянного тока в разделе «Available devices».

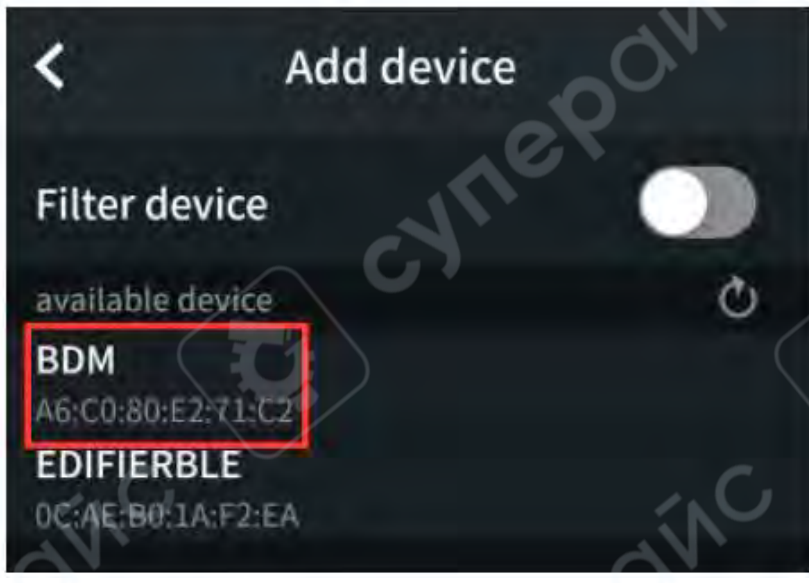

(7) Вы также можете отфильтровать и выбрать необходимый амперметр переменного/постоянного тока, открыв «Filter device».

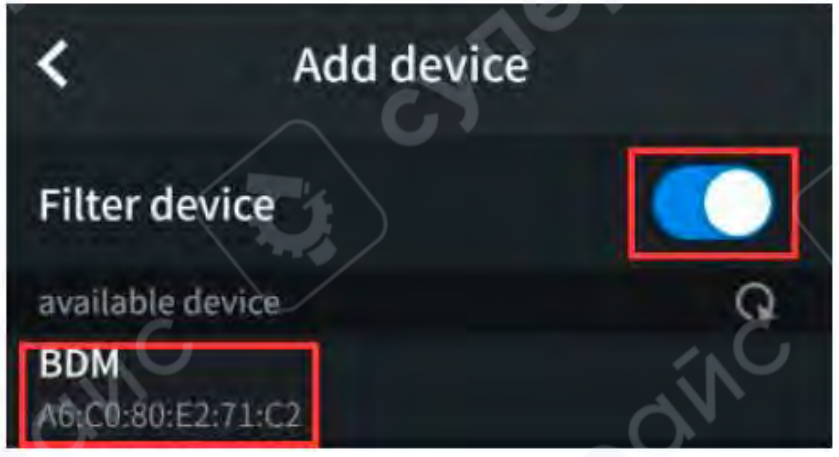

(8) После выбора устройства щелкните по нему, чтобы войти в "List of Devices"

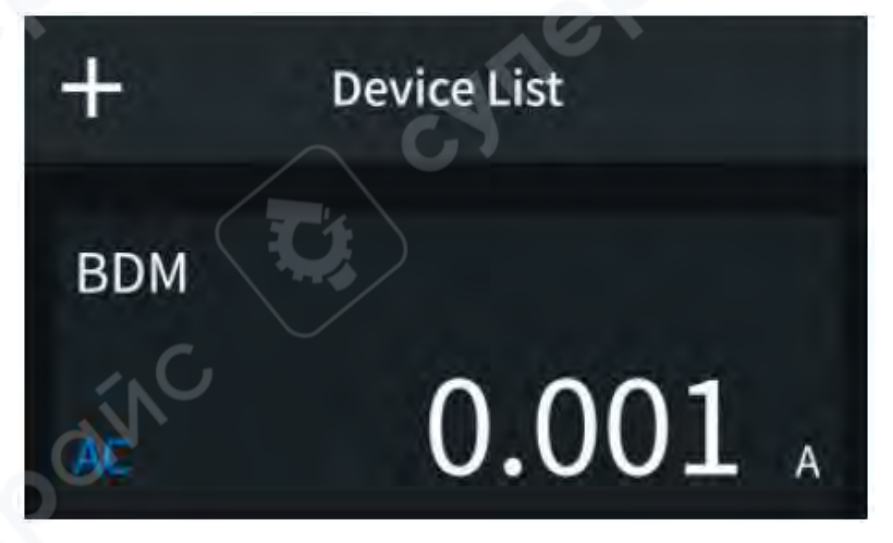

#### 4.2 Пользовательский интерфейс

Пожалуйста, выберите нужное устройство в списке устройств, прежде чем войти в интерфейс использования амперметра с клещами переменного/постоянного тока, как показано на рисунке ниже:

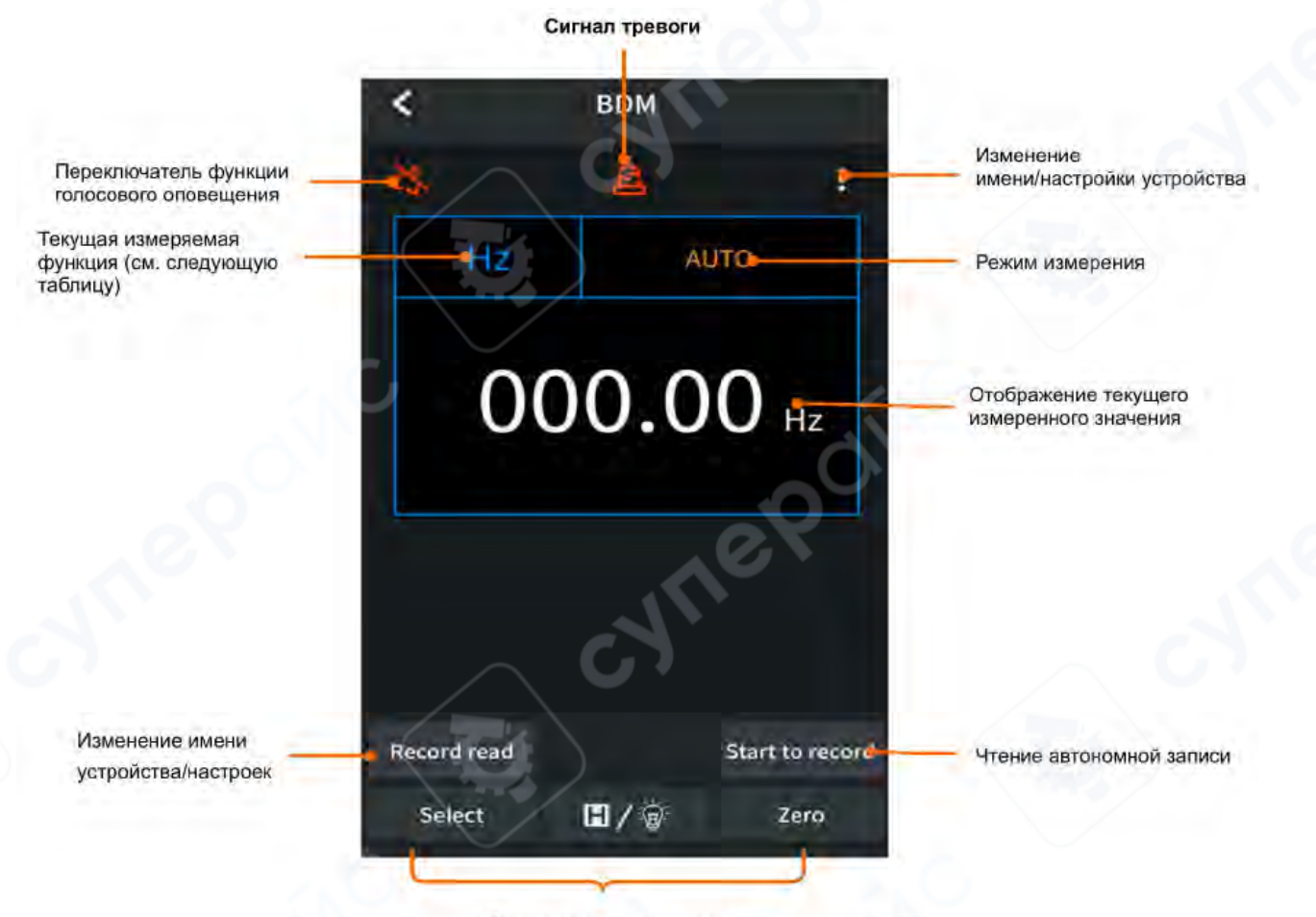

Кнопка с таким же названием, как на мультиметре

# Таблица функций

| Код | Функция              |
|-----|----------------------|
| DC  | DC                   |
| AC  | AC                   |
| NCV | Бесконтактное        |
|     | измерение напряжения |
| RES | Измерение            |
|     | сопротивления        |
| CAP | Измерение            |
| C   | емкости              |

| Функция              |
|----------------------|
| Тест диода           |
| Тест прозвонки       |
| Измерение частоты    |
| Измерение скважности |
|                      |

#### 4.3 Операции, связанные с приложением

#### Список устройств

**Добавление AC/DC клещевого амперметра**: В списке устройств нажмите на соответствующую софт-кнопку 🛄 для добавления нового амперметра.

Выбор АС/DC клещевого амперметра: В списке устройств просто нажмите на нужный амперметр для подключения и управления.

Удаление АС/DC клещевого амперметра: В списке устройств выберите амперметр, который нужно удалить, сдвиньте его влево и нажмите кнопку «Удалить» (Delete).

Беспроводное управление: В окне управления устройством нажмите или удерживайте кнопку управления, аналогично кнопкам на самом амперметре, чтобы выполнять соответствующие действия дистанционно.

Переименование AC/DC клещевого амперметра: В приложении можно задать индивидуальное имя для каждого подключенного амперметра для удобства идентификации

в правом верхнем углу интерфейса просмотра устройства. 1. Нажать на иконку

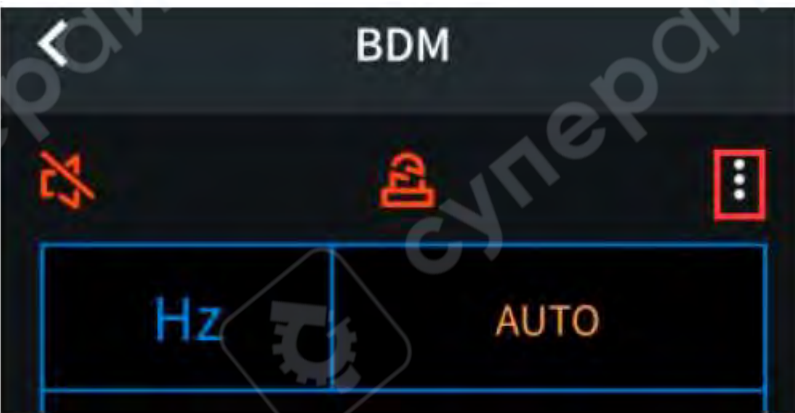

2. Перейти в раздел «Дополнительные настройки» (More Settings).

| Kore settings      | dín   |
|--------------------|-------|
| Modify device name | BDM > |
| Voice Broadcast    |       |
| Threshold Alarm    |       |

3. Нажать кнопку «Изменить имя устройства» (Modify device name).

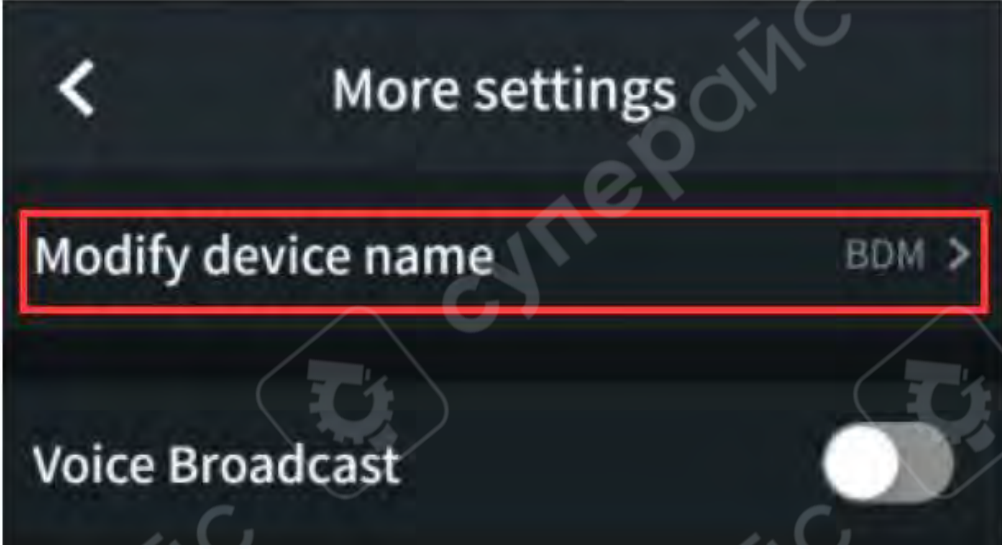

4. Ввести новое имя устройства в появившемся поле.

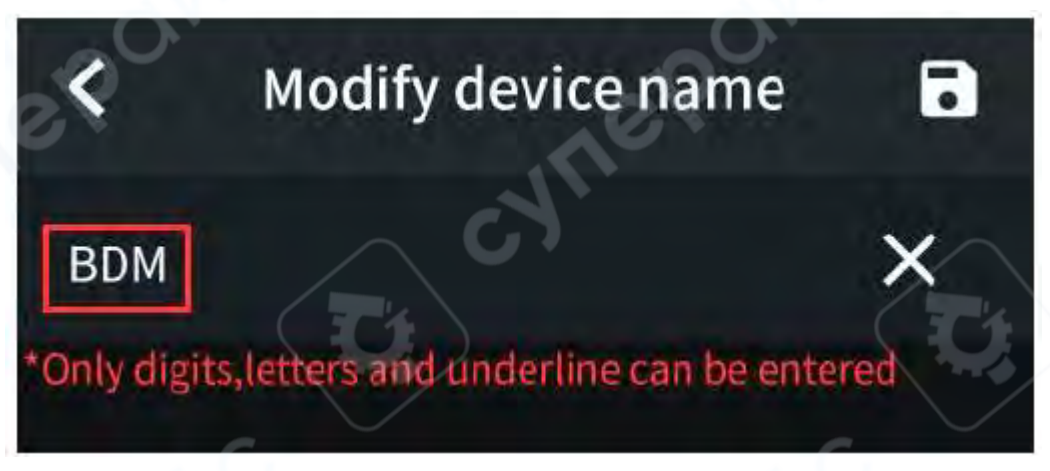

5. Нажать на иконку 🛄 в правом верхнем углу интерфейса для сохранения изменений.

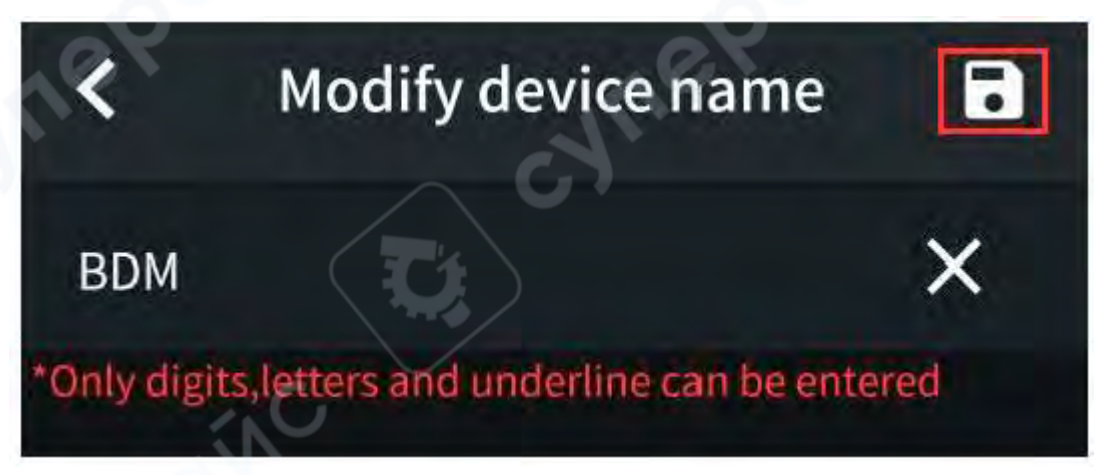

#### Голосовое оповещение

Для включения или отключения голосового оповещения нажмите иконку в в левом верхнем углу интерфейса просмотра одного устройства или перейдите в раздел «Дополнительные настройки» (More Settings) через иконку в правом верхнем углу и активируйте/деактивируйте функцию голосового оповещения.

#### Сигнализация о выходе за пределы диапазона (Over-range alarm)

В настройках приложения можно включить функцию сигнализации и задать верхний и нижний пределы тревоги. Если измеренное значение превышает верхний предел или опускается ниже нижнего, приложение выдаст звуковое и визуальное предупреждение.

Для настройки:

1. Нажмите иконку в правом верхнем углу интерфейса просмотра устройства.

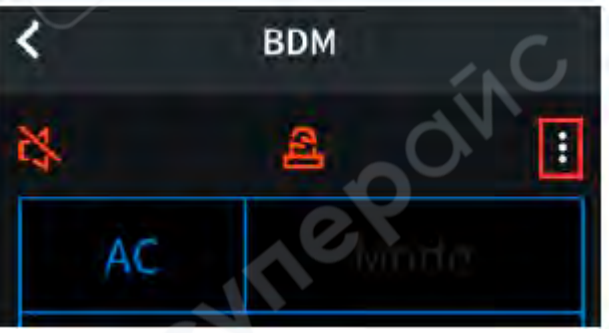

2.

Перейдите в раздел «Дополнительные настройки» (More Settings).

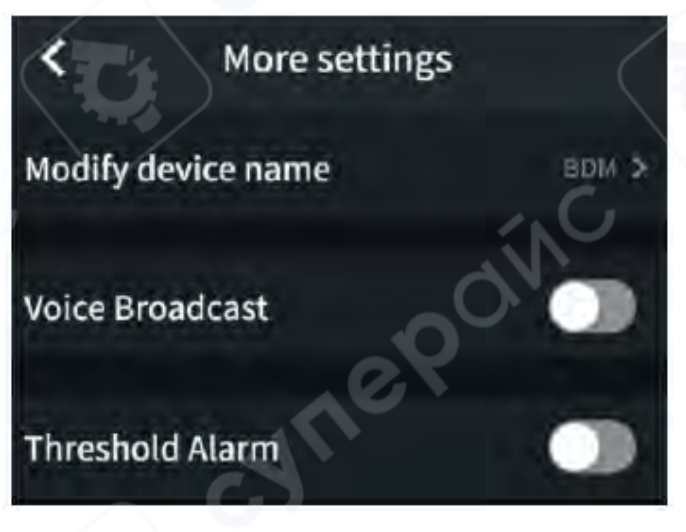

3. Включите опцию «Threshold Alarm» (Пороговая сигнализация).

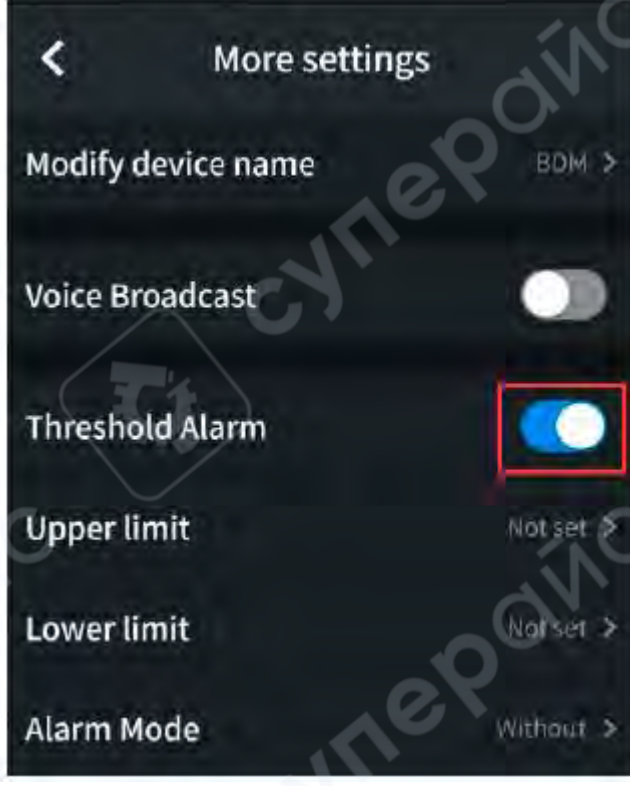

4. Установите необходимые значения верхнего и нижнего пределов, а также режим тревоги (в пределах диапазона или за его пределами).

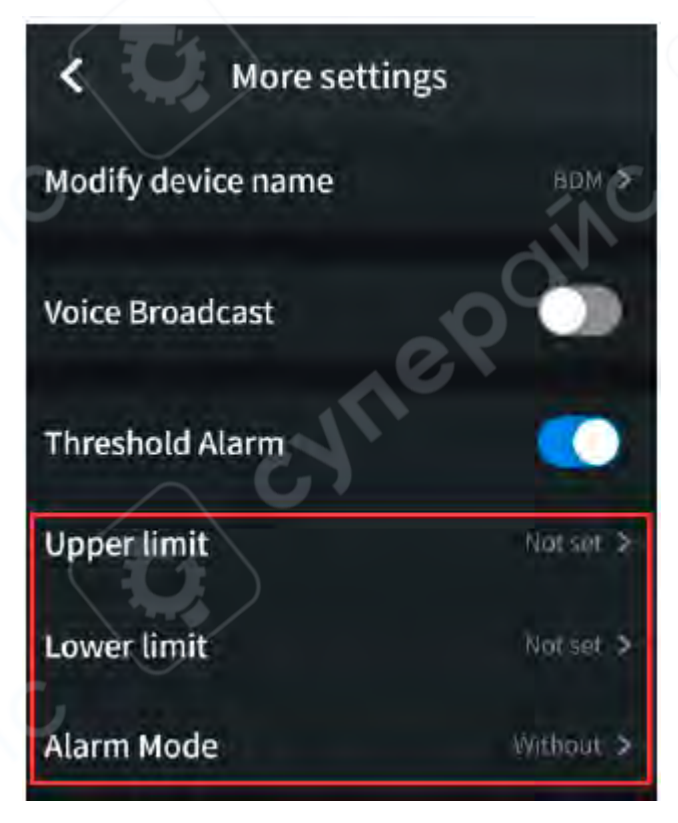

#### Функция автономной записи данных (Offline Recording)

При измерении через приложение отправляется команда на включение функции автономной записи. После получения команды амперметр автоматически отключается от Bluetooth и начинает сохранять измеренные данные во внутренней памяти прибора в автономном режиме. По завершении записи необходимо повторно подключить амперметр к приложению для чтения и сохранения данных в формате CSV. Эта функция позволяет вести длительную автоматическую запись данных без постоянного подключения, снижая энергопотребление и экономя заряд батареи.

#### Важное замечание

• При появлении символа « на дисплее амперметра (низкий уровень заряда батареи) функция автономной записи может работать некорректно. Перед использованием проверьте уровень заряда батареи.

#### Пошаговое использование функции автономной записи:

(1) Подключите мобильное устройство к AC/DC клещевому амперметру (см. раздел «Подключение с помощью мобильного устройства»).

(2) В интерфейсе приложения нажмите кнопку «Start to record» (Начать запись).

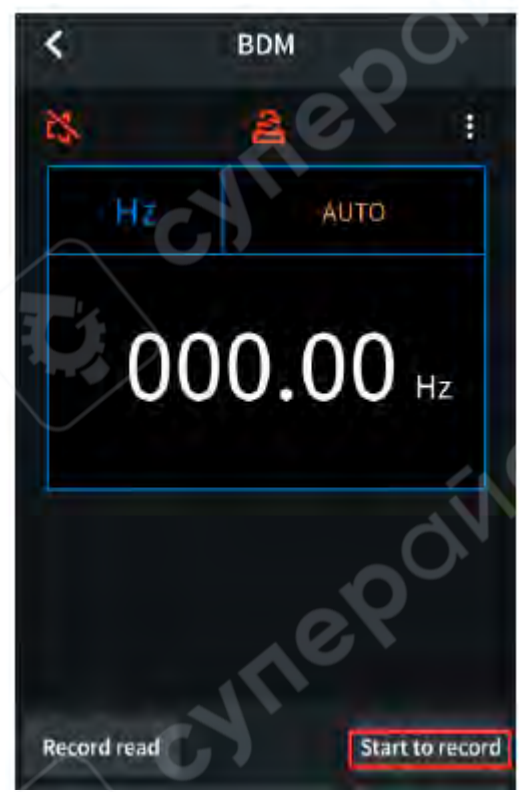

(3) В интерфейсе «Start to record» пользователь устанавливает интервал записи и количество записей, которое может быть задано максимум до 10 000 точек. После настройки и нажатия кнопки «Start to record» начинается процесс записи данных в автономном режиме. При этом в памяти AC/DC клещевого амперметра может храниться только одна запись, поэтому при старте новой записи предыдущие данные будут перезаписаны. После запуска записи приложение автоматически отключается от прибора, а амперметр начинает сохранять измеренные данные во внутренней памяти

| <          | Start to record           |                 |
|------------|---------------------------|-----------------|
| Offline    | record will cost time abo | out 99 Sec      |
| Record i   | interval(s)               | 12              |
| Record o   | counts(<=10000):          | - 10.5          |
| The sector |                           | 16 CTRLAN (JARU |
|            | 1                         | ~               |

**Примечание**: При подключении Android-устройства к AC/DC клещевому амперметру во время активной автономной записи данных, если запись ещё не завершена, на экране появится окно с выбором действий:

| The de<br>choose | vice is recording data now,please<br>a |
|------------------|----------------------------------------|
|                  | Continue and disconnect                |
|                  | Stop recording                         |

• **Stop recording (Остановить запись):** При выборе этой опции запись данных в амперметре будет прервана, и устройство подключится к амперметру. После этого можно перейти к следующему шагу - чтению сохранённых данных.

• **Continue and disconnect (Продолжить запись и отключиться):** При выборе этой опции амперметр продолжит автономную запись данных и временно не установит соединение с Android-устройством.

(4) После завершения записи повторно подключите Android-устройство к AC/DC клещевому амперметру для чтения данных, записанных в автономном режиме.

(5) В интерфейсе приложения нажмите кнопку «Record read» (Чтение записи).

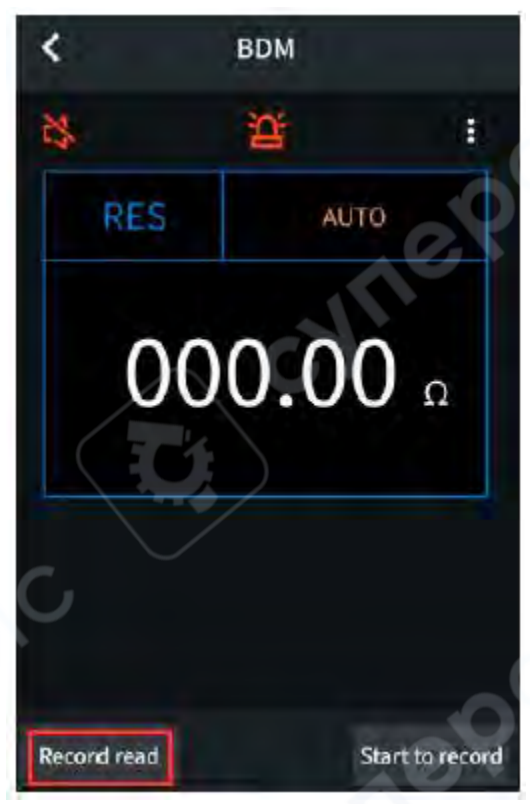

(6) В окне чтения автономной записи нажмите кнопку «Save as: XXX» для задания имени файла.

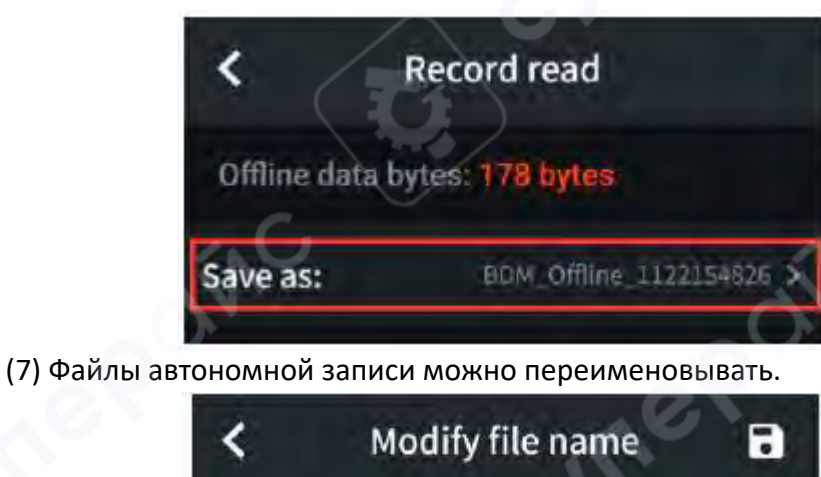

BDM\_Offline\_1122154826

| (8) Нажмите кнопку «Read data | для чтения измеренных данных через приложение и |
|-------------------------------|-------------------------------------------------|
| сохранения их в 7ІР-формате   |                                                 |

letters and underline can be entered

×

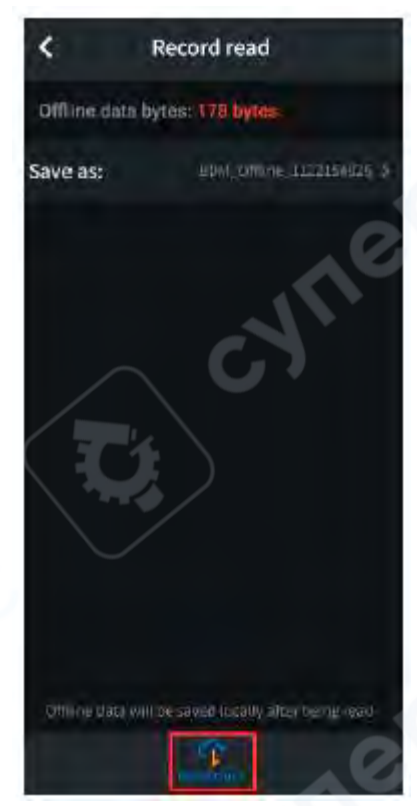

(9) После чтения данных нажмите кнопку «Display data» для отображения информации.

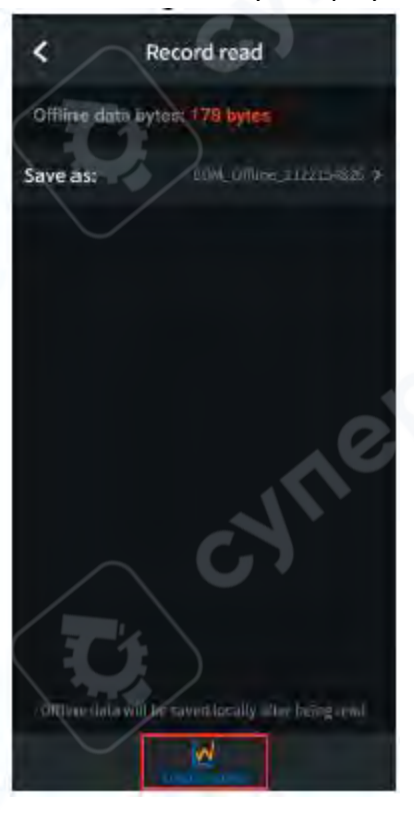

(10) Интерфейс отображения данных будет выглядеть следующим образом:

| <      | BDM        | Offline_ | 11221  | .54826.zip        |
|--------|------------|----------|--------|-------------------|
| FullSc | ale(F\$):  |          |        |                   |
| FS -   |            |          |        |                   |
|        |            |          |        | 1                 |
| ņ      |            |          |        |                   |
|        | /          |          |        |                   |
| -FS    | -          |          |        |                   |
| BOM    | _Offline_1 | 1221548  | 25.csv |                   |
| NO.    | Function   | Value    | UNE    | Time              |
| 0      | RES        | 00.000   | R      | 22 11 22 15 46 47 |
| 10     | RES        | 000.000  | 10     | 27.11.22 15:46:48 |
| 2      | RES        | 000.000  | Ω      | 22.11.2215,46:49  |
| 3      | RES        | 000.000  | Ω      | 22.11.22 15 46 50 |
| 4      | RES        | 000,00   | 0      | 22.11.2215:46:51  |
| 5      | RES        | 009.00   | Ω      | 22,11.22 15/46/52 |
| 6      | RES        | 000.00   | 0      | 22.11.221546:53   |
| Ţ      | RES        | 000.00   | Ω      | 22.11.2215:46:54  |
| 8      | RES        | 000,00   | n      | 22.11.22.15.46.55 |
| 9      | RES        | 008.00   | 0      | 22.11.2215:46:56  |
| 10     | RES        | 000000   | Ω      | 22.11.22.15.4657  |
| -u     | RES        | 000.00   | Ω      | 22.11.22.1546-58  |
| 12     | RES        | 000.00   | 0      | 221122154659      |
| -13    | RES        | 0000.00  | - so - | 221122215/47/00   |

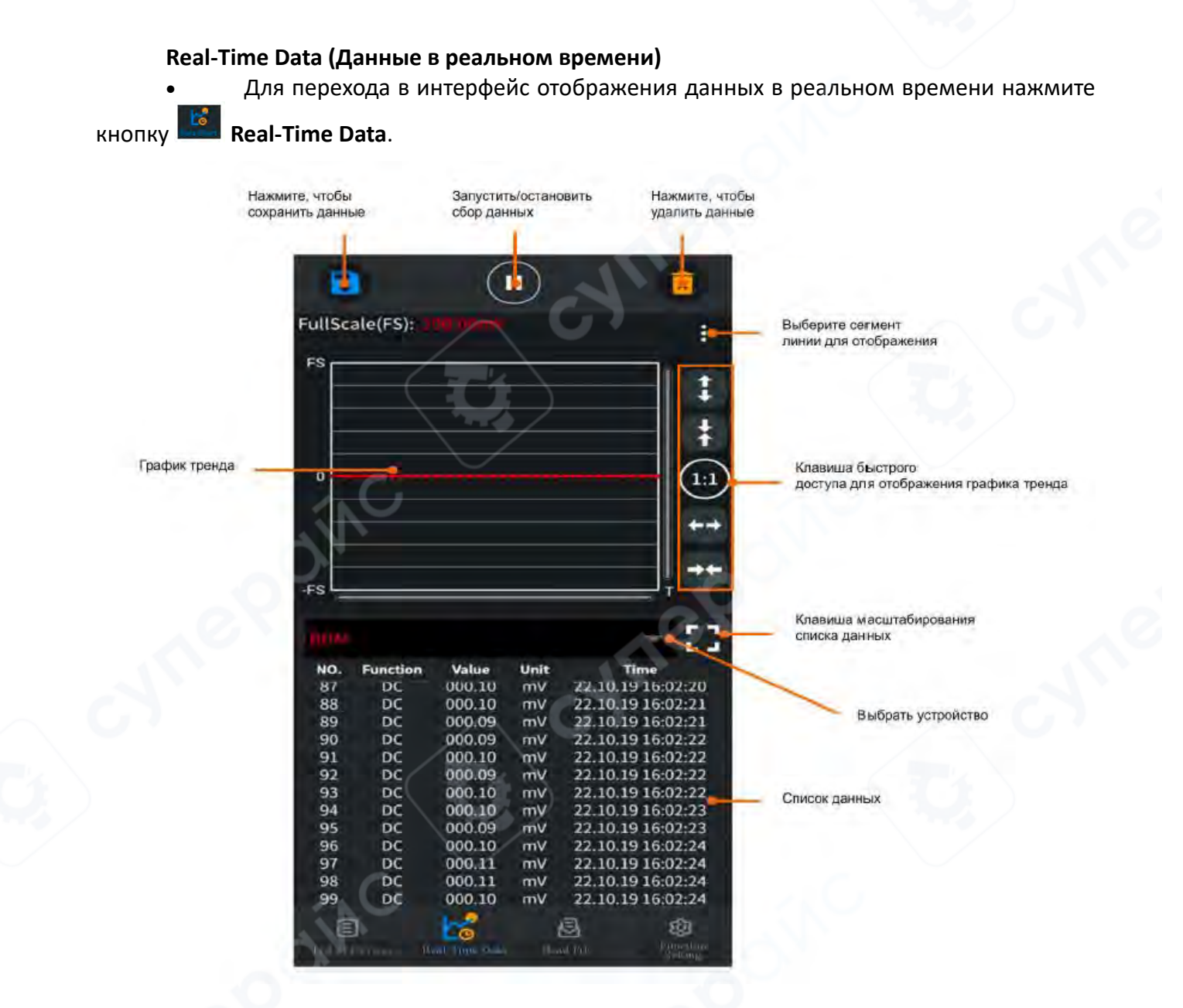

## Чтение файлов (Read File)

1.

Нажмите кнопку **Read File**, чтобы войти в интерфейс чтения документов.

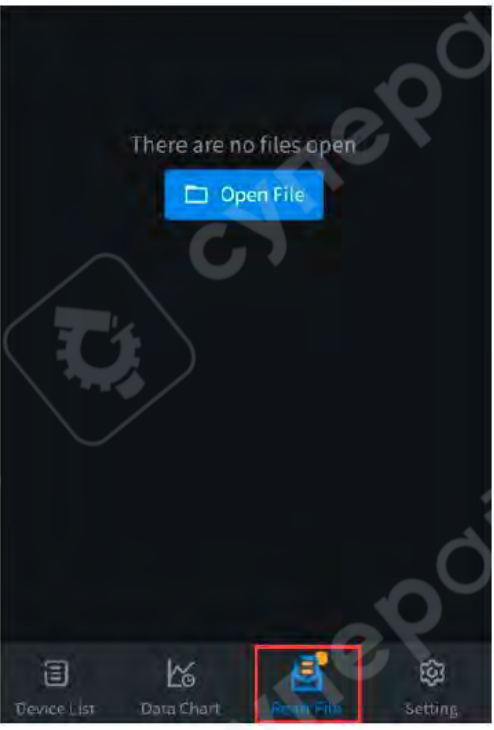

2.

Нажмите кнопку Open File

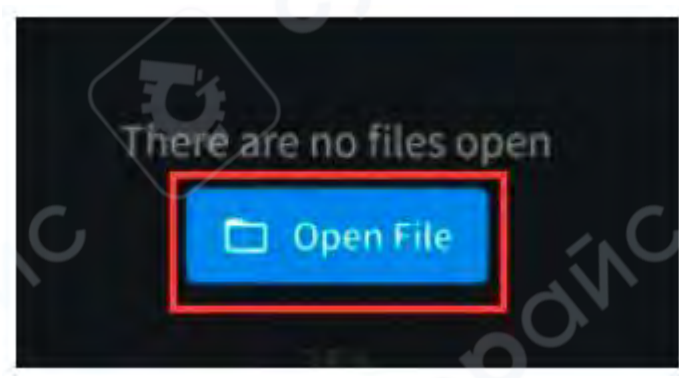

Перейдите в интерфейс Local File (Локальные файлы). 3.

| <          | Files       | Edit |
|------------|-------------|------|
| Offline re | ecord files | *    |
| Online re  | ecord files | *    |

4. Выберите нужный файл данных (файл автономной записи или файл данных в реальном времени) в зависимости от задачи. Например, для файла данных в реальном времени выполните следующие действия:

а. В интерфейсе локальных файлов выберите Real-Time Data File.

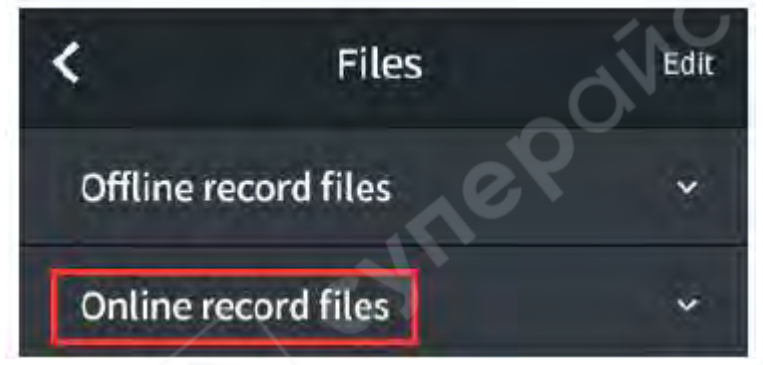

b. Войдите в интерфейс файла данных в реальном времени и выберите необходимый файл.

| 40         | Files            | Edit            |
|------------|------------------|-----------------|
| Offline re | cord files       | 00 <sup>3</sup> |
| Online re  | cord files       | ~               |
| Online_202 | 221122155017.zip |                 |
| Online_202 | 221122155018.zip |                 |
| Online_202 | 221122155019.zip | Nig .           |

с. В интерфейсе редактирования файла доступны следующие операции: загрузка данных (Load data), обмен (Share), переименование (Rename), удаление (Remove) и отмена (Cancel).

| <           | Files           | Edit       |
|-------------|-----------------|------------|
| Offline rec | ord files       |            |
| Online reco | ord files       |            |
| Online_2022 | 1122155017.zip  | <b>~</b> C |
| Online_2022 | 1122155018.zip  |            |
| Online 2022 | 11122155019.zip |            |
| Online_2022 | 1122155020.zip  |            |
|             | Load data       |            |
|             | Share           |            |
|             | Rename          |            |
|             | Remover         |            |
|             | Cancel          | 20         |

Настройки функций (Function Setting)

1. Нажмите кнопку Function Setting для входа в интерфейс настройки функций.

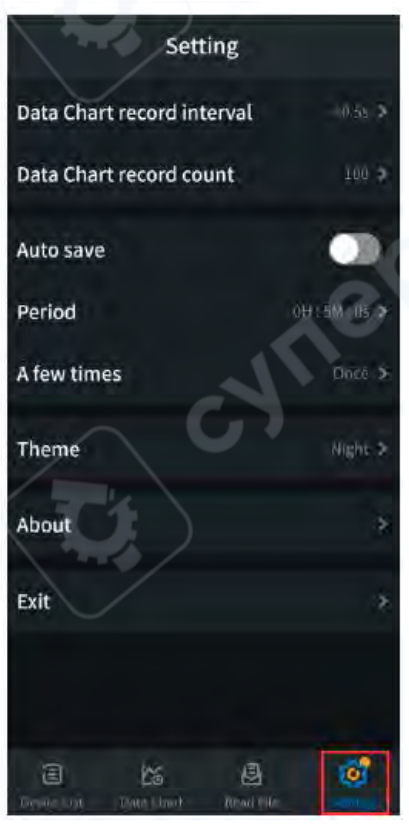

2. Настройка интервала записи данных (Data Chart record interval)

• После установки интервала времени для каждой записи в интерфейсе данных в реальном времени, данные будут обновляться и записываться с заданным интервалом.

• Нажмите кнопку **Data Chart record interval** и установите интервал записи в появившемся поле (диапазон: от 1 секунды до 11 часов 59 минут 59 секунд).

• После выбора интервала нажмите кнопку Save для сохранения настройки.

• Для отмены нажмите кнопку **Cancel** или коснитесь области вне поля ввода.

# 3. Настройка количества записей (Data Chart record count)

• Установите количество записей, которые будут сохраняться и отображаться в интерфейсе записи в реальном времени.

• Нажмите кнопку **Data Chart record count** и введите количество записей (диапазон: 100–3000).

Нажмите **Save** для сохранения настройки.

• Для отмены нажмите **Cancel** или коснитесь области вне поля ввода.

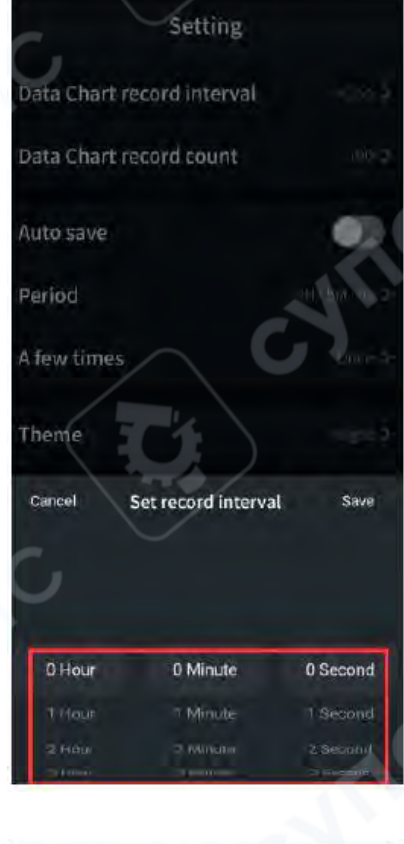

| Setting                                               |      |  |
|-------------------------------------------------------|------|--|
| Data Chart record interval<br>Data Chart record count |      |  |
| Auto save                                             | . 60 |  |
| Period                                                |      |  |
| A few times                                           |      |  |
| Theme                                                 |      |  |
| Cancel Set record count                               | Save |  |
|                                                       |      |  |
| 100                                                   |      |  |
| 200                                                   |      |  |
|                                                       |      |  |
|                                                       |      |  |

#### 4. Автосохранение (Auto save)

• Функция автоматического сохранения периодически сохраняет данные интерфейса реального времени.

• Автосохранение можно включить только при подключенном устройстве. Если устройства отключены, функция включается автоматически.

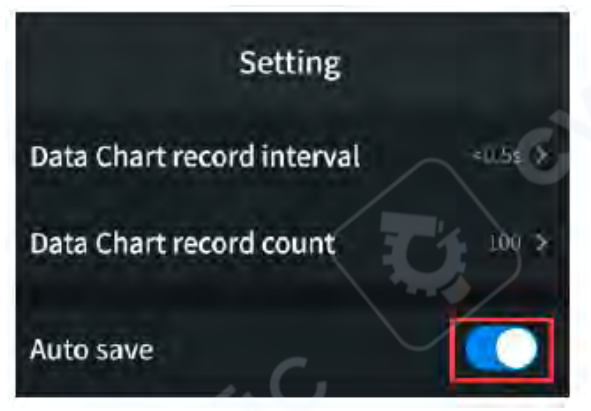

Функция включена

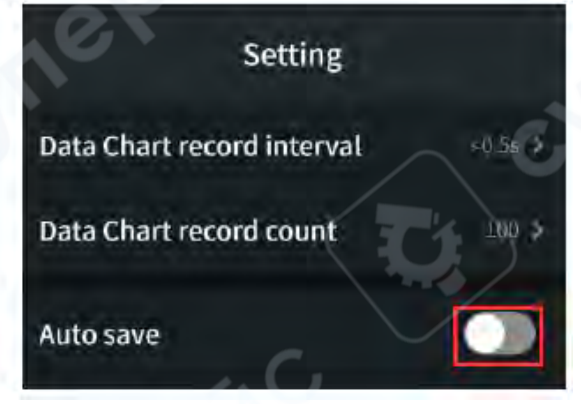

#### Функция отключена

5. Настройка периода автосохранения (Setting Periodic)

• Перед включением автосохранения можно задать периодичность сохранения.

• Нажмите кнопку **Periodic** и выберите период (от 1 секунды до 11 часов 59 минут 59 секунд).

- Нажмите **Save** для сохранения.
- Для отмены нажмите **Cancel** или коснитесь области вне поля ввода.

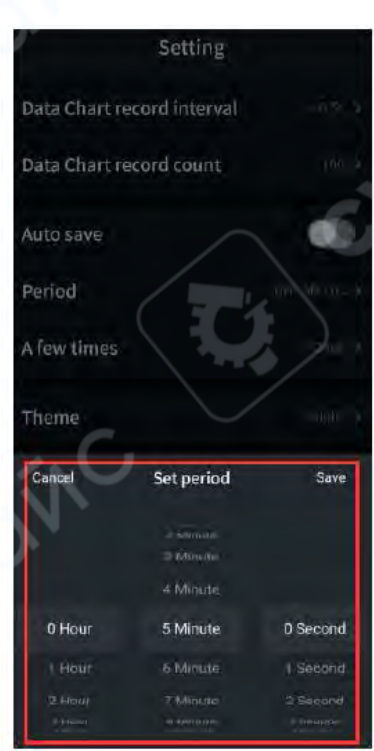

#### 6. Настройка количества автосохранений (Setting A few times)

Задайте количество циклов автосохранения перед включением функции.

• После достижения заданного количества сохранений автосохранение отключится автоматически (например, при установке 10 автосохранений, функция выключится после сохранения 10 групп данных).

- Нажмите кнопку **A few times** и выберите значение (один раз, 10, 20 или 30).
- Нажмите **Save** для сохранения.
- Для отмены нажмите **Cancel** или коснитесь области вне поля ввода.

|                  | Setting                    |      |
|------------------|----------------------------|------|
| Data Chart       | record interval            |      |
| Data Chart       | record count               | 0    |
| Auto save        |                            |      |
| Period           | G                          |      |
| A few time       | 5                          |      |
|                  |                            |      |
| Theme            |                            |      |
| Theme<br>Cancel  | A few times                | Save |
| Theme<br>Cancel  | A few times                | Save |
| Theme            | A few times                | Save |
| The me<br>Cancel | A few times<br>Encia<br>10 | Save |

## 7. Тема оформления (Theme)

- Выберите тему интерфейса устройства: Ночная (Night) или Дневная (Day).
- Нажмите Save для сохранения выбора.
- 8. О приборе (About)
- Нажмите эту кнопку для просмотра информации о приборе.
- 9. Выход (Exit)
- Нажмите эту кнопку для выхода из приложения.